| Dracle Cloud Account Sign In |  |
|------------------------------|--|
| dentity domain ⑦<br>Default  |  |
| User Name                    |  |
| User name or email           |  |
| Password                     |  |
| Password                     |  |
| Forgot Password?             |  |
| Sign In                      |  |
| Need help signing in?        |  |
|                              |  |

Upon completion of this topic you will be able to:

- Login to OTM Cloud
- Logout of OTM Cloud

| entity domain ©<br>efault<br>ser Name<br>(ser name or email)<br>ssword<br>assword<br>rgot Password? | 0                            |  |
|----------------------------------------------------------------------------------------------------|------------------------------|--|
| er Name Iser name or email Issword Iser Password? Sign In                                           | Identity domain ①<br>Default |  |
| Iser name or email ssword assword rgot Password? Sign In                                            | User Name                    |  |
| ssword<br>assword<br>rgot Password?<br>Sign In                                                      | User name or email           |  |
| assword<br>rgot Password?<br>Sign In                                                                | Password                     |  |
| rgot Password?<br>Sign In                                                                           | Password                     |  |
| Sign In                                                                                             | Forgot Password?             |  |
| ed help signing in?                                                                                 | Sign In                      |  |
|                                                                                                    |                              |  |

Step 1

Enter URL https://otmgtm-a214174.otmgtm.usphoenix-1.ocs.oraclecloud.com web browser to access **AAFES OTM** 

| Oracle Cloud Acc                 | ount Sign In |  |
|----------------------------------|--------------|--|
| ldentity domain ①<br>Default     |              |  |
| User Name                        |              |  |
| User name or email               |              |  |
| Password                         |              |  |
| Password                         |              |  |
| Forgot Password?                 |              |  |
| Sign In<br>Need help signing in? |              |  |
|                                  |              |  |
|                                  |              |  |

#### Step 2

Enter the appropriate information into the **User ID** field. Enter the User ID previously provided in an e-mail from oraclecloudadmin\_ww.

Example:Test\_Supplier\_1@aafes.com

| a214174                      |                                                       |  |
|------------------------------|-------------------------------------------------------|--|
| Oracle Cloud Acc             | ount Sign In                                          |  |
| Identity domain ①<br>Default |                                                       |  |
| User Name                    |                                                       |  |
| User name or email           |                                                       |  |
|                              |                                                       |  |
| Password                     |                                                       |  |
| ForBot Fossitional           |                                                       |  |
| Sign In                      |                                                       |  |
|                              |                                                       |  |
| Need help signing in?        |                                                       |  |
|                              |                                                       |  |
|                              |                                                       |  |
|                              |                                                       |  |
|                              | Privacy                                               |  |
| COPYRIGHT @ 2016, 202        | 3, ORACLE AND/OR ITS AFFILIATES. ALL RIGHTS RESERVED. |  |

Step 3

Enter the appropriate information into the **Password** field. User will be prompted to change password upon initial login.

Example: Aug@2017

| Welcome a214174 change dor | nain 🕜 |  |
|----------------------------|--------|--|
| Test_Supplier_1@aafes.co   | m      |  |
| •••••                      | ক      |  |
| Can't access your account? |        |  |
| Sign III                   |        |  |
|                            |        |  |
|                            |        |  |

Step 4

Click the **Sign In** button.

€ 100% ·

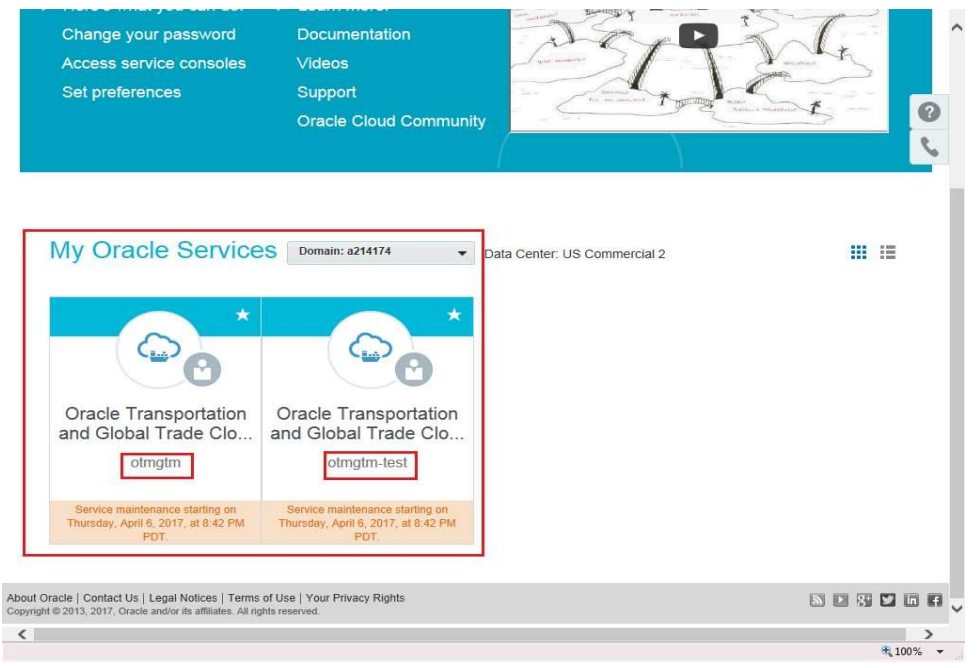

Step 5

**Note:** Cloud instance(s) associated with the given domain are displayed.

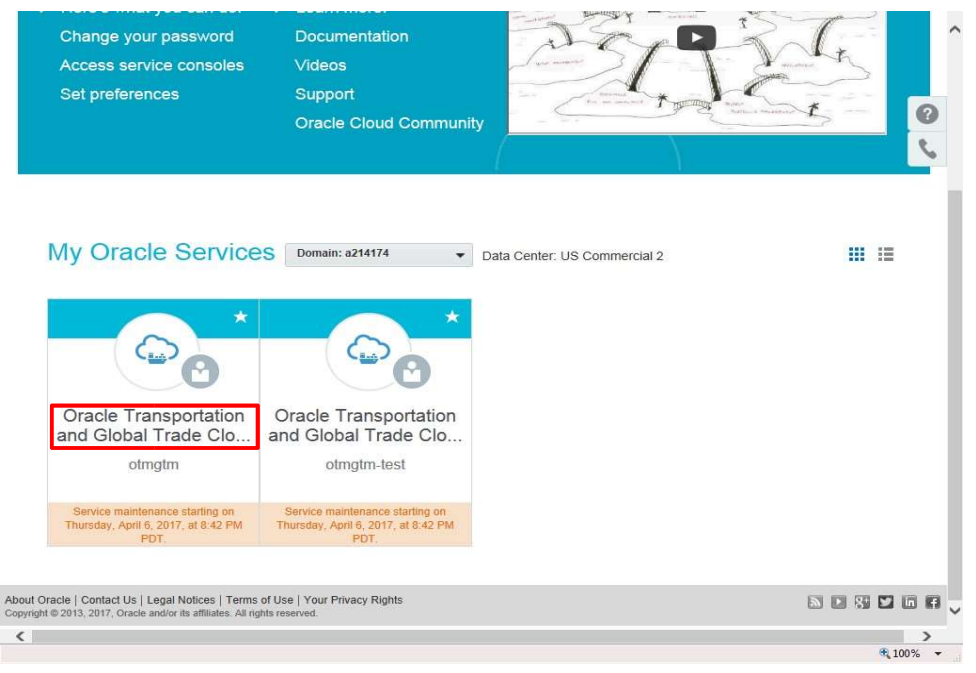

Step 6

Click the Oracle Transportation and Global Trade Cloud link of the environment to be accessed.

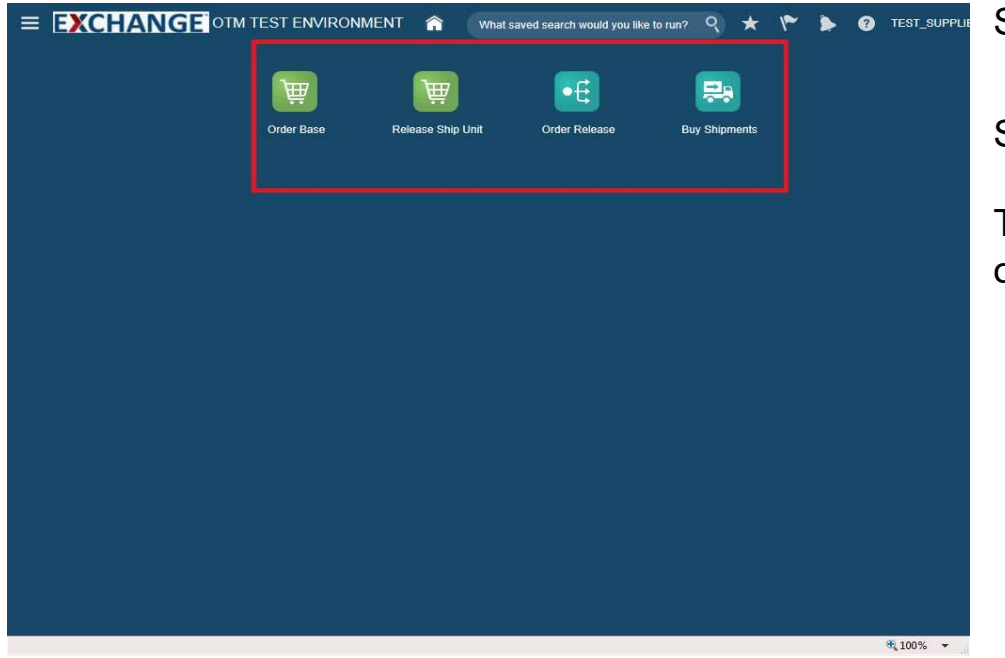

#### Step 7

Supplier home page is displayed.

The next steps demonstrate how to log out of the OTM Cloud application.

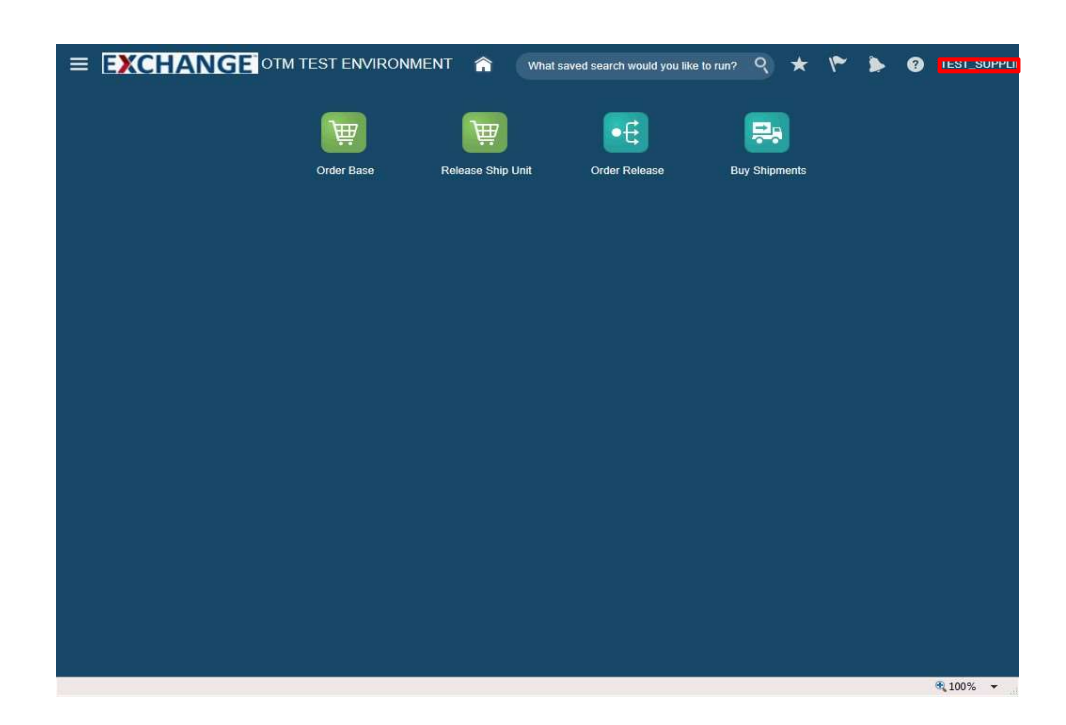

Step 8

Click the User ID link.

Example: TEST\_SUPPLIER\_1@AAFES.COM

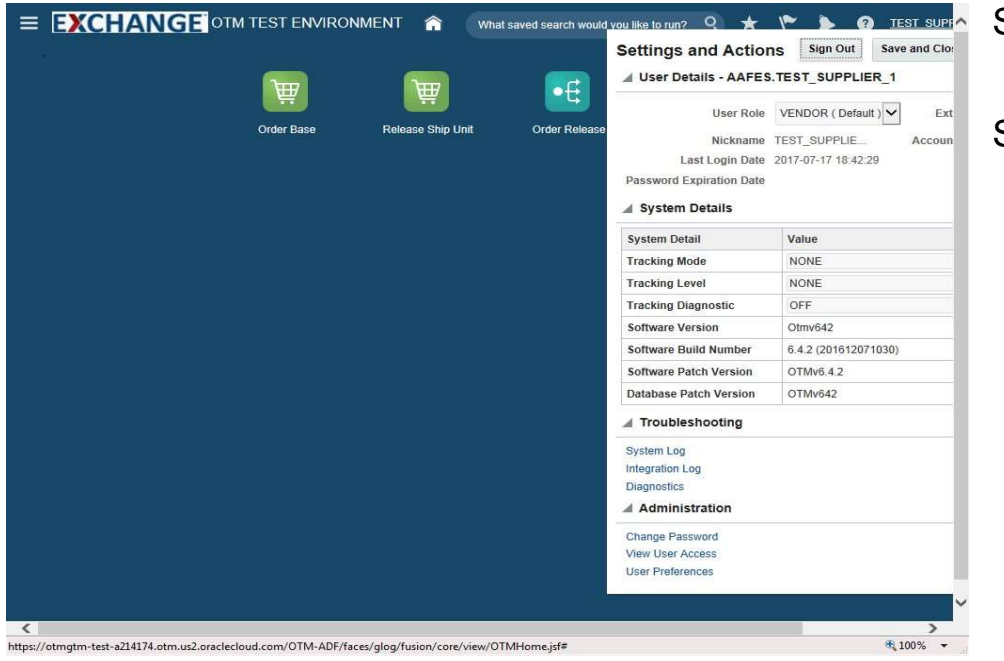

Step 9

Settings and Actions pop up is displayed.

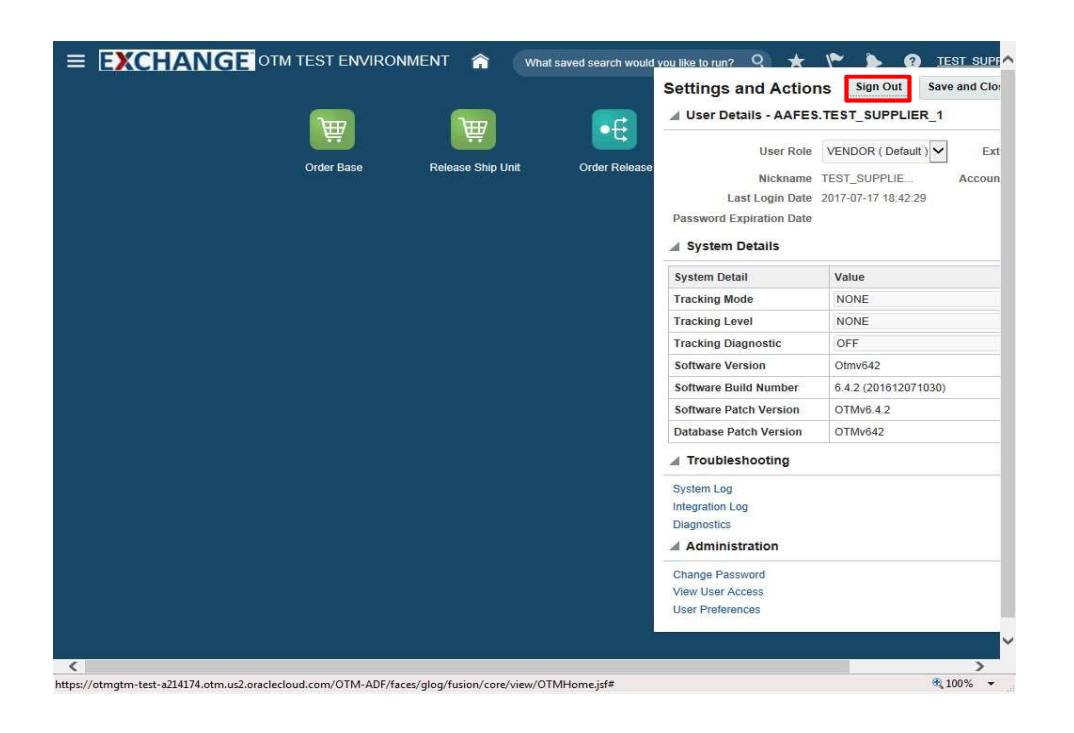

Step 10

Click the **Sign Out** button.

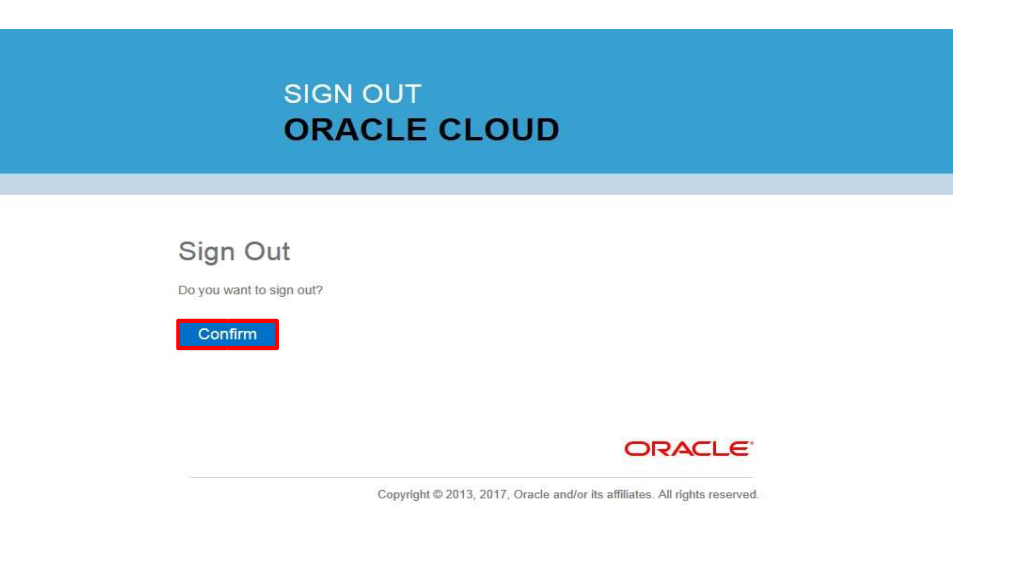

Step 11

Click the **Confirm** button.

€ 100% ×

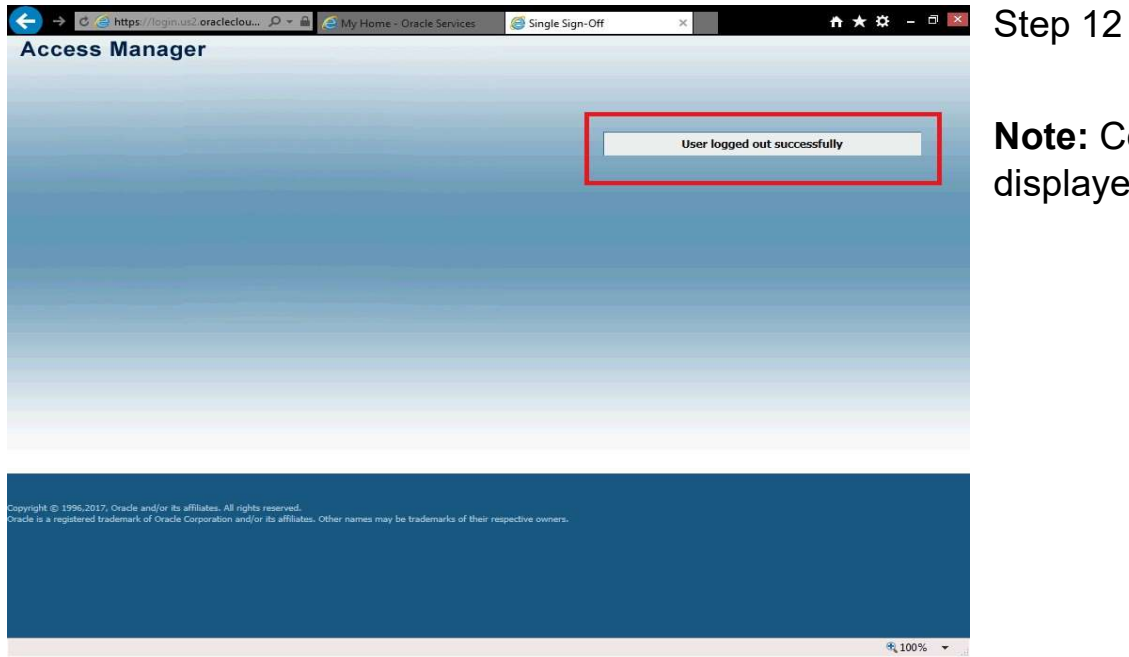

Note: Confirmation of a successful logout is displayed.

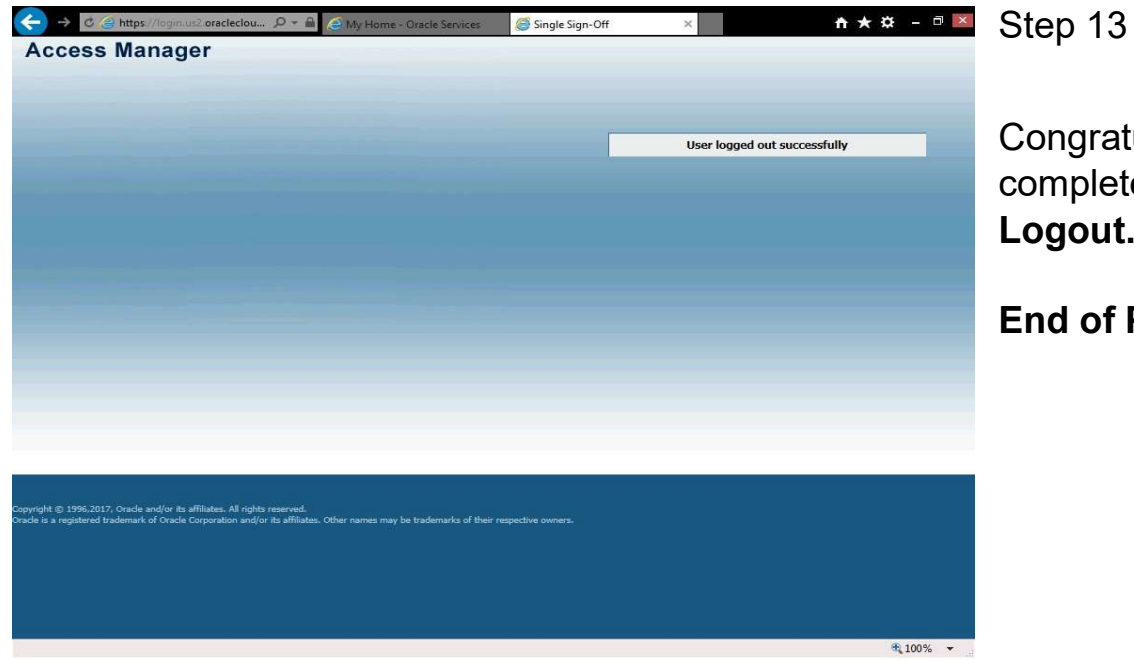

Congratulations, you have successfully completed Supplier OTM Cloud Login / Logout.

End of Procedure.